## 匯入成績至 E3

1.請點選課程管理下的成績進入,在成績管理頁面中請點選「匯出」功能進入。

| 😑 🔥 國立陽明交通大學  | 學 數位教學平台           | 🔺 TW EN 📃 💽 - 🕯 |
|---------------|--------------------|-----------------|
| 課程資訊          | 1092 工作店課程         |                 |
| ① 課程綱要        | 1092 11月初 林住       |                 |
| 嶜 成員          |                    |                 |
| 💷 公告列表        | 課程管理               |                 |
| ☑ 我的郵件        | 課程管理 使用 報表         |                 |
| 內容管理          | 修改設定               |                 |
| ■ 大綱管理        | 啟用編輯<br>課程完成進度     |                 |
| ■ 同步教室(QC3)   | 我要返趨workshop<br>過濾 |                 |
| ■ 教材管理        | 成績<br>備份           |                 |
| ☞ 作業管理        | 還原<br>匯入           |                 |
| ◎ 自動提醒        | 發佈<br>重置           |                 |
| Q 討論區管理       | 版面設定<br>管理二維條碼     |                 |
| Q 試卷管理        |                    |                 |
| ● 題庫維護        | 題庫 試題 題目分類         |                 |
| <b>營</b> 分組管理 | 區入<br>匯出           |                 |
| 評量管理          |                    |                 |
| ☑ 成績管理        |                    |                 |

## 2.請選「Excel 試算表」進入設定。

| ☰ 👌 國立陽明交通大學 <b>數位教學平台</b> |          |       | 🔺 TW EN 📃 💽 -          |
|----------------------------|----------|-------|------------------------|
| 10.2                       |          |       |                        |
| 瀏覽 編輯類別和項目 量尺 等第(級分) 匯人 匯出 |          |       |                        |
| 成績 課程成績設定 備好:成績管理          |          |       |                        |
| 名稱                         | 加權量 💿    | 滿分    | 動作                     |
| ■ 1092 工作纺課程               |          | -     | 編修 ◄                   |
| 1 🖷 示範加分                   | 0.003    | 1     | 編修▼                    |
| 1 🖕 示範                     | 0.331    | 100   | <b>編修 <del>→</del></b> |
| I 💩 hw                     | 0.331    | 100   | 編修 -                   |
| 1 🖷 reading                | 0.003    | 1     | <b>編修 ~</b>            |
| 1 🖌 DEMO(SEB)              | 0.083    | 25    | 編修 -                   |
| 1 🖉 DEMO                   | 0.083    | 25    | <b>緬修 →</b>            |
| 1 口 依配分計算後得分               | □ 33.05€ | 10000 | 編修 ◄                   |
| 1 翩 全班微調後分數                | □ 33.05€ | 10000 | 編修 ◄                   |
|                            |          |       |                        |

3. 勾選要匯出的成績欄位與格式,點選「下載」完成。

| OpenDucument 試算表       純文字儒案       Excel 試算表       XML 檔案         可規蒜組       所有參與者 •       ●       ●         * 將包含的評分項目       2       □ 示範加分       □         □ 示範       □       □       ●         □ pEMO       □       ○       ●         □ pEMO       □       ○       ○         □ ( 位配分計算後得分)       □       ○       ○ | 🗉 🔥 國立陽明交通大學 數位          | 教學平台             | 🜲 TW EN |
|----------------------------------------------------------------------------------------------------|--------------------------|------------------|---------|
| <ul> <li>可視辞組 所有參與者 ●</li> <li>* 將包含的評分項目</li> <li>2 □示範加分</li> <li>□示範</li> <li>□ hw</li> <li>□ reading</li> <li>□ DEMO(SEB)</li> <li>□ DEMO</li> <li>□ 依配分計算後得分</li> </ul>                                                                                                    | OpenDucument 試算表   純文字檔案 | Excel 試算表 XML 檔案 |         |
| <ul> <li>※將包含的評分項目</li> <li>2 示範加分</li> <li>2 示範</li> <li>2 市</li> <li>2 市</li> <li>2 市</li> <li>2 市</li> <li>2 市</li> <li>2 DEMO(SEB)</li> <li>2 DEMO</li> <li>2 位配分計算獲得分</li> </ul>                                                                                                    | 視群組 所有參與者 ◆              | 7                |         |
| <ul> <li>府已召印5計77項目</li> <li>2 単示範加分</li> <li>2 示範</li> <li>2 hw</li> <li>2 neading</li> <li>2 DEMO(SEB)</li> <li>2 DEMO</li> <li>2 依配分計算後得分</li> </ul>                                                                                                    | 收勾会的预八百日                 |                  | ▶ 居     |
| <ul> <li>□ 示範</li> <li>□ hw</li> <li>□ reading</li> <li>□ DEMO(SEB)</li> <li>□ DEMO</li> <li>□ MO</li> <li>□ ( 放配分計購獲得分)</li> </ul>                                                                                                    | 府也召的許力項目                 | ☑ 示範加分           |         |
| ☑ hw<br>☑ reading<br>☑ DEMO(SEB)<br>☑ DEMO<br>☑ 依配分計算後得分                                                                                                    |                          | ☑ 示範             |         |
| I reading<br>I DEMO(SEB)<br>I DEMO<br>I 依配分計算後得分                                                                                                    |                          | 🖬 hw             |         |
| ☑ DEMO(SEB)<br>☑ DEMO<br>☑ 依配分計算後得分                                                                                                    |                          | ✓ reading        |         |
| ☑ DEMO<br>☑ 依配分計算後得分                                                                                                    |                          | Z DEMO(SEB)      |         |
| ☑ 依配分計算後得分                                                                                                    |                          | Z DEMO           |         |
|                                                                                                    |                          | ☑ 依配分計算後得分       |         |
| ☑ 全班微調後分數                                                                                                    |                          | ☑ 全班微調後分數        |         |
| ☑ 個人微調分數                                                                                                    |                          | ☑ 個人微調分數         |         |
| ☑ 課程總分                                                                                                    |                          | ☑ 課程總分           |         |
| 選擇全部/或不與                                                                                                    | 3                        | 梁擇全部/或不選         |         |
|                                                                                                    |                          | 5                |         |

4.下載 Excel 資料開啟如下,老師可以依照學生姓名排序後,輸入成及完成並儲存,若要新增成積欄位,直接新增欄位即可,完成後請將 EXCEL 另存成 CSV 檔案。

|    | Δ      | в          | C         | D  | F  | F          | G          | н         |              | 1           | к     |            | м           | N           | 0       | P           |               |
|----|--------|------------|-----------|----|----|------------|------------|-----------|--------------|-------------|-------|------------|-------------|-------------|---------|-------------|---------------|
| 1  | 名字     | 姓氏         | 學能        | 機構 | 科系 | -<br>電子郵件個 | -<br>類別總分( | …<br>出缺席: | ·<br>4.類別總分( | ,<br>類別總分 ( | 作業:作業 | -<br>類別總分( | writing01 ( | writing02 ( | · 類別總分( | ·<br>(討論區:) | <b>∔ //</b> ≣ |
| 2  | mba204 | 103        | 103mba2   | 04 |    | 103mba20   | -          |           | 0 0          | -           | -     | -          | -           | -           | -       | -           |               |
| 3  | test   | teacher001 | teacher00 | )1 |    | teacher00  | -          |           | 0 0          | -           | -     | -          | -           | -           | -       | -           | -             |
| 4  | test   | teacher002 | teacher00 | )2 |    | teacher00  | -          |           | 0 0          | -           | -     | -          | -           | -           | -       | -           | -             |
| 5  | test   | teacher003 | teacher00 | )3 |    | teacher00  | -          | -         | -            | -           | -     | -          | -           | -           | -       | -           | -             |
| 6  | test   | teacher004 | teacher00 | )4 |    | teacher004 | -          | -         | -            | -           | -     | -          | -           | -           | -       | -           | -             |
| 7  | test   | teacher005 | teacher00 | )5 |    | teacher00  | -          | -         | -            | -           | -     | -          | -           | -           | -       | -           | -             |
| 8  | test   | teacher006 | teacher00 | )6 |    | teacher00  | -          | -         | -            | -           | -     | -          | -           | -           | -       | -           | -             |
| 9  | test   | teacher007 | teacher00 | )7 |    | teacher00  | -          | -         | -            | -           | -     | -          | -           | -           | -       | -           | -             |
| 10 | test   | teacher008 | teacher00 | )8 |    | teacher00  | -          | -         | -            | -           | -     | -          | -           | -           | -       | -           | -             |
| 11 | test   | teacher009 | teacher00 | )9 |    | teacher00  | -          | -         | -            | -           | -     | -          | -           | -           | -       | -           | -             |
| 12 | test   | teacher010 | teacher01 | 10 |    | teacher01  | -          | -         | -            | -           | -     | -          | -           | -           | -       | -           | -             |
| 13 | test   | teacher011 | teacher01 | 11 |    | teacher01  | -          | -         | -            | -           | -     | -          | -           | -           | -       | -           | -             |
| 14 | test   | teacher012 | teacher01 | 12 |    | teacher012 | -          | -         | -            | -           | -     | -          | -           | -           | -       | -           | -             |
| 15 | test   | teacher013 | teacher01 | 13 |    | teacher01  | -          | -         | -            | -           | -     | -          | -           | -           | -       | -           | -             |
| 16 | test   | teacher014 | teacher01 | 14 |    | teacher014 | -          | -         | -            | -           | -     | -          | -           | -           | -       | -           | -             |
| 17 | test   | teacher015 | teacher01 | 15 |    | teacher01  | -          | -         | -            | -           | -     | -          | -           | -           | -       | -           | -             |
| 18 | test   | teacher016 | teacher01 | 16 |    | teacher01  | -          | -         | -            | -           | -     | -          | -           | -           | -       | -           | -             |
| 19 | test   | teacher017 | teacher01 | 17 |    | teacher01  | -          | -         | -            | -           | -     | -          | -           | -           | -       | -           | -             |
| 20 | test   | teacher018 | teacher01 | 18 |    | teacher01  | -          | -         | -            | -           | -     | -          | -           | -           | -       | -           | -             |
| 21 | test   | teacher019 | teacher01 | 19 |    | teacher01  | -          | -         | -            | -           | -     | -          | -           | -           | -       | -           | -             |
| 22 | test   | teacher020 | teacher02 | 20 |    | teacher02  | -          | -         | -            | -           | -     | -          | -           | -           | -       | -           | -             |
| 23 | test   | teacher021 | teacher02 | 21 |    | teacher02  | -          | -         | -            | -           | -     | -          | -           | -           | -       | -           | -             |
| 24 | test   | teacher022 | teacher02 | 22 |    | teacher02  | -          | -         | -            | -           | -     | -          | -           | -           | -       | -           | -             |
| 25 | test   | teacher023 | teacher02 | 23 |    | teacher02  | -          | -         | -            | -           | -     | -          | -           | -           | -       | -           | -             |
| 26 | test   | teacher024 | teacher02 | 24 |    | teacher024 | -          | -         | -            | -           | -     | -          | -           | -           | -       | -           | -             |

5. 回 E3 請點選課程管理下的成績進入,在成績管理頁面中請點選「匯入」功 能下的匯入 CSV 表,並點選「選擇上傳」選擇要上傳的檔案。

| Ξ 🔥 國立陽明交通大學                                                    | 數位教學平台                     | 🔺 TW EN | - 🜔 |
|-----------------------------------------------------------------|----------------------------|---------|-----|
| <ul> <li>         進入 CSV          <ul> <li></li></ul></li></ul> | 9第(成分) 匡入 匡出               |         |     |
| 可視群組 所有參與者 🗸                                                    |                            |         |     |
| ▼ 匯入檔案                                                          |                            |         | _   |
| 檔案                                                              | 望揮一檔案<br>若要新增檔案,請將檔案拖放到這裡。 |         |     |
| 編碼                                                              | ✔ UTF-8                    |         | _   |
| 分隔符號                                                            | ❷ ○分頁 ● 逗號 ○ 冒號 ○ 分號       |         |     |
| 詳細的量尺                                                           | <ul> <li></li></ul>        |         |     |
| 預覽行數                                                            | • 10 •                     |         |     |
|                                                                 | □強制匯入 🥥                    |         |     |
| 在此表單中標上● 的,是必項的欄位                                               | 上傳成績                       |         |     |

## 6.编碼請選擇「BIG5」,並點選「上傳成績」繼續。

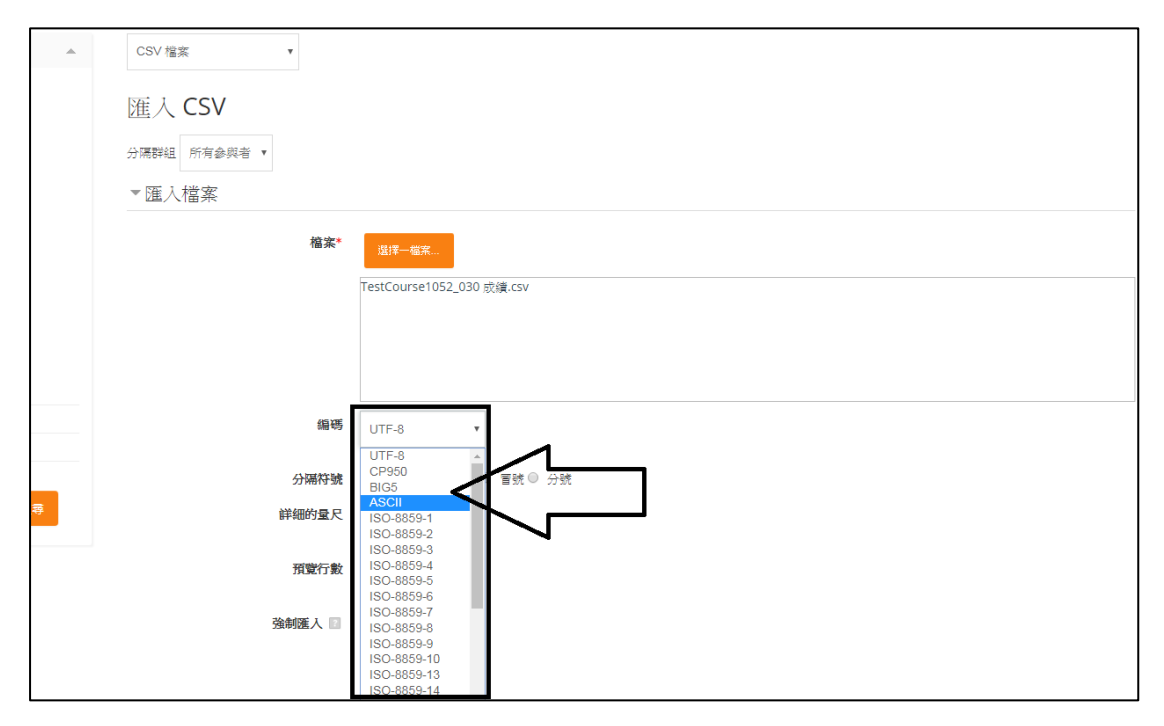

7.畫面會出現上傳資料預覽,往下拉找到要上傳之對應資料,請先在「辨認用 戶按」下選擇要對應的欄位(建議兩個都以學號)

| test  | teacher010 | tea        | acher010       | teacher0 | 10@nccu.edu.tw | 70 | 70 |
|-------|------------|------------|----------------|----------|----------------|----|----|
| ▼辨認用戶 | 按          |            |                |          |                |    |    |
|       |            | 對映自<br>對映到 | 名字 ▼<br>用戶編號 ▼ |          |                |    |    |
| ▼評分項目 | 對映         |            |                |          |                |    |    |
|       |            | 名字         | 忽視             | •        |                |    |    |
|       |            | 姓氏         | 忽視             | *        |                |    |    |
|       |            | 學號         | 忽視             | •        |                |    |    |
|       |            | 機構         | 忽視             | •        |                |    |    |
|       |            | 科系         | 忽視             | •        |                |    |    |
|       | 電子         | 郵件信箱       | 忽視             | *        |                |    |    |
|       |            |            | 忽視             | Ŧ        |                |    |    |
|       | :          | 平時成績       | 忽視             | *        |                |    |    |
|       | 課程總分(1     | [得分數)      | 忽視             | Ŧ        |                |    |    |

8.在評分項目對映下選擇要對應(新增)的成績,如果是新增的成績欄,請選 「新計分項目」。※其他成績欄若不更新,請選「忽略」,點選「上傳成績」完 成。

| ▼評分項目對映    |                       |  |
|------------|-----------------------|--|
| 名字         | 忽視 •                  |  |
| 姓氏         | 忽視 •                  |  |
| 學號         | 忽視 •                  |  |
| 機構         | 忽視 •                  |  |
| 科系         | 忽視 •                  |  |
| 電子郵件信箱     | 忽視 ▼                  |  |
|            | 忽視 •                  |  |
| 平時成績       | 忽視<br>▼<br><b>其</b> 他 |  |
| 課程總分(實得分數) |                       |  |

9.成績上傳完成,點選「繼續」可觀看結果。

| CSV 檔案 | v  |
|--------|----|
| 匯入 CSV |    |
| 成績匯入成功 |    |
|        | 織演 |
|        |    |
|        |    |
|        |    |
|        |    |
|        |    |